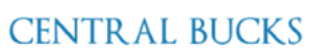

## TECHNOLOGY & INNOVATION DEPARTMENT

## Self Service Password Reset (SSPR)

## Self Service Password Reset (SSPR): Initial Setup Directions

CBSD has a new password reset tool available. The new password reset tool by Microsoft is a convenient tool to easily and securely manage your user account from anywhere on any device. This will allow CBSD staff to safely reset their password from home without the need to be on campus or coordinate with the Technology and Innovation Department.

In order to use the new reset tool, you must provide the following information. You will be prompted when you log into your Microsoft Account to complete the following:

| Whether interventions         More information required         Your organization needs more information to keep your account secure         Use a different account         Learn more                                                                                                    | Click <b>next</b> .                                                                                     |
|----------------------------------------------------------------------------------------------------|----------------------------------------------------------------------------------------------------|
| Image: Contract Contract C | Pick <b>1</b> of the <b>2</b> options<br>(cell phone is<br>recommended).                                |
| don't lose access to your account!<br>Please verify your authentication phone number below.<br>Authentication phone<br>Select your country or region<br>Enter your authentication phone number<br>text me call me<br>back                                                                                                    | <ol> <li>Select your<br/>country</li> <li>Enter your phone<br/>number</li> <li>Click text me</li> </ol> |
| don't lose access to your account!<br>Thanks! We'll use the info below to recover your account if you forget your password. Click "finish" to close this page.<br>Authentication Phone is set<br>Authentication Email is not configured. Set it up now<br>finish cancel                                                                                                    | Click <b>finish</b> .                                                                                   |

| don't lose access to your account!   Please verify your authentication phone number below.   Authentication phone   United States (+1)   text me   call me   We've sent a text message containing a verification code to your phone.                                                                                                    | Enter the code that<br>you receive and then<br>click <b>verify</b> .                                                 |  |
|----------------------------------------------------------------------------------------------------|----------------------------------------------------------------------------------------------------|--|
| Once you successfully complete the process, your Office 365 account will open.                                                                                                    |                                                                                                    |  |
| Contex letters (/second deset size of the line of the letters (second deset (second deset))                                                                                                    |                                                                                                    |  |
| Go to: <u>https://passwordreset.microsoftonline.com</u> to reset your password:<br>Microsoft<br>Ge back into your account<br>Wo are you?<br>To the verve accessed, begin by evering your user to and the the evertue or and to better.<br>To the production of the every state of the evertue or and to better.<br>To the every accessed of the every state of the every state of the ever | <b>User ID</b> is your full CB<br>email.<br>Enter characters and<br>then click <b>NEXT</b> .                         |  |
| Cet back into your account<br>Why are you having trouble signing in?<br>I forgot my password<br>No worries, we'll help you to reset your password using the security info you registered with us.<br>I know my password, but still can't sign in<br>I know my password, but still can't sign in                                                                                                    | Click <b>Next</b> .                                                                                                  |  |
| Image: Second Difference         Image: Second Difference         Image: Se                                                                                                    | Choose contact<br>method for<br>verification.<br>If text my mobile<br>phone, enter number<br>and click <b>Text</b> . |  |

| Image: Section Contract Section Contract Secti | Enter your Verification<br>Code and click <b>Next</b> .                                                                     |  |
|----------------------------------------------------------------------------------------------------|----------------------------------------------------------------------------------------------------|--|
| Carcel                                                                                                    | Choose the second<br>contact method to<br>use for Verification.                                                             |  |
| Confirm new password:     Confirm new password:     Image: Descent Confirm new password:                                                                                                    | Enter a new password<br>and confirm<br>password. <i>Please see</i><br>the password protocol<br>below. Click <b>Finish</b> . |  |
| Password Protocol                                                                                                    |                                                                                                    |  |
| <ul> <li>Staff Password Protocol:</li> <li>Must be a minimum of 6 characters – but it can be more</li> <li>Must include at least one number</li> <li>Must include one upper case letter</li> <li>Must include one lower case letter</li> <li>CANNOT include the user's account name or parts of the user's name that exceed two consecutive characters</li> </ul> These requirements are enforced when passwords are changed or created. Staff shall not reveal their passwords to another individual. Staff are not to use a computer that has been logged into under another employee's name.                                                                                                    | Staff Password Protocol<br>effective 10/17/2018                                                                             |  |